## 保護者向け 出席状況の閲覧方法について

2022.05.13版

# 【PC 版】 I.ポータルサイト(ポタロウ) ヘログイン

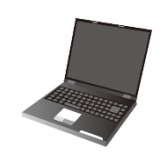

(1) 駿河台大学のホームページの下方にある「学生ポータルサイト ポタロウ」をクリックするか、 アドレスバーに次の URL を直接入力してください。

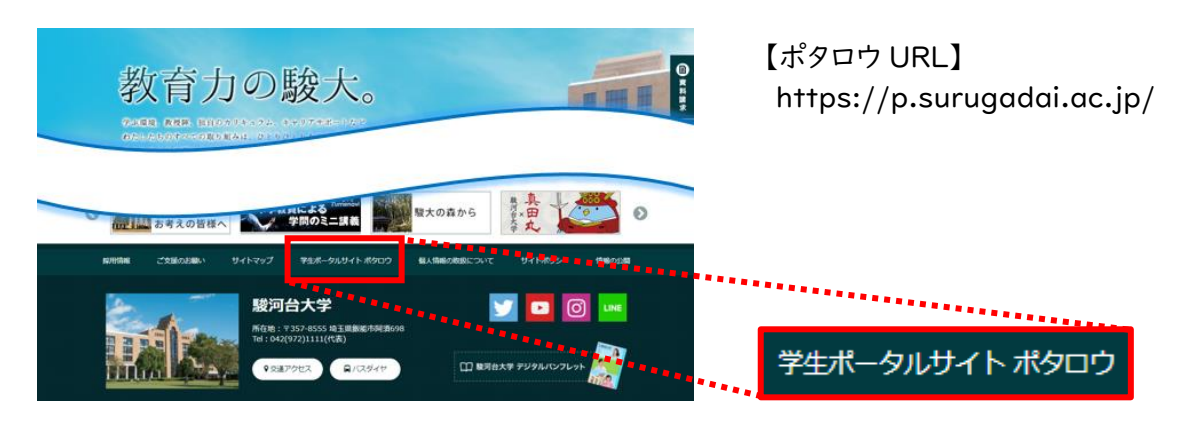

(2) "User ID" "Password" を入力し、【LOGIN】 をクリックしてください。

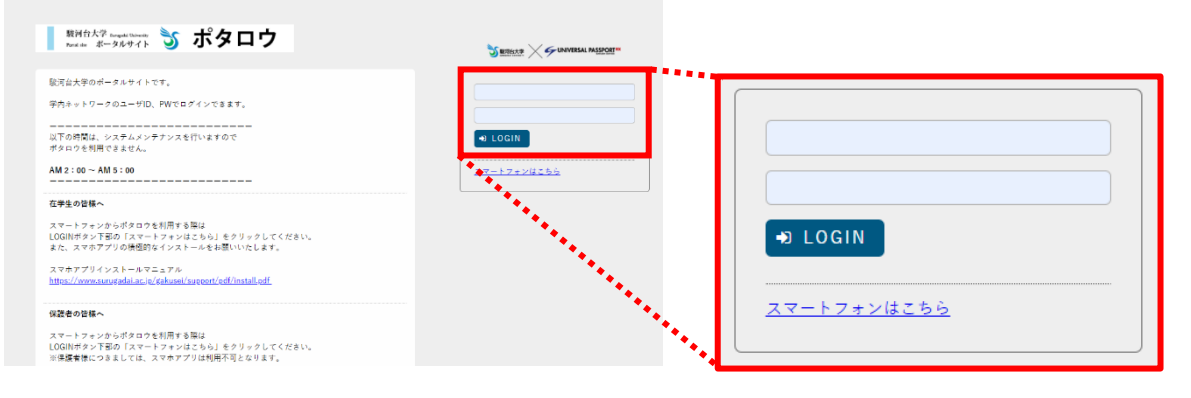

- ※ "User ID" "Password"は、通知にてご案内した保護者専用のものをご利用ください
- ※ "User ID" "Password"を忘れてしまった場合は、学生支援課までご連絡ください

駿河台大学 学生支援課 : 042-972-1101

- ※ "User ID" "Password"の再発行には数日を要します
- ※ 保護者様は学生用スマートフォンアプリ(スマホ出席)をご利用いただけません

(1)メインメニューバーにて「学生出欠状況確認」をクリックしてください。

| 11日本 11日本 11日本 11日本 11日本 11日本 11日本 11日本 | ウ 戦河 阿須沙 さん・<br>前回 ログイン 2000 / 01 (#2 50.51 | etting * /              |
|-----------------------------------------|---------------------------------------------|-------------------------|
| 揭示板 学生時間割表 学生出欠状况確認 成績預多                | ビラチメス研会 パスワード変更                             |                         |
| 重要 期限あり                                 |                                             |                         |
| 重要情報はありません。                             | 一一一一一一一一一一一一一一一一一一一一一一一一一一一一一一一一一一一一一一      | 1                       |
| 日表示 月表示 履                               | <sup>8授業</sup> 子生田欠朳沅帷部                     |                         |
| インフォメーション                               |                                             | スケジュール                  |
|                                         | 20XX/01/27(木)                               | ◀◀ 前週 ◀前日 今日 翌日▶ 翌週▶▶ 🏥 |
| (■■) 22 4<br>掲示 時間刻変                    | 終日                                          |                         |
| 更                                       | 予定はありません。                                   |                         |
| リンク                                     | マイスケジュール追加                                  |                         |
| ○「ボタロウ」操作マニュアル(保護者向<br>(4)              | 時間 別                                        |                         |
|                                         | 予定はありません。                                   |                         |
|                                         |                                             |                         |
|                                         |                                             |                         |

※ メインメニューバーに表示される項目数や表記は、実際と異なることがあります

(2)当該学期における履修科目と、本日時点での出席状況が表示されます。
 ※出席状況は、対面実施の科目のみが調査対象で、オンライン型授業は対象外です
 ※出席状況や受講科目が表示し切れていない場合は、スクロールバーで調整してください

|        | 3       |             |           |                        |                                           |                         |                                                 |            |       |       | 学生       | 出欠状況                                    | R確認 [/     | Atb005]                       |                                                                    | -                         |                                                                 |                                    |                                                                                                    |                                                                                                  |                                                    |
|--------|---------|-------------|-----------|------------------------|-------------------------------------------|-------------------------|-------------------------------------------------|------------|-------|-------|----------|-----------------------------------------|------------|-------------------------------|--------------------------------------------------------------------|---------------------------|-----------------------------------------------------------------|------------------------------------|----------------------------------------------------------------------------------------------------|--------------------------------------------------------------------------------------------------|----------------------------------------------------|
| 開議年度学) | 期       | 20)X(年度 秋学  | ≐期  ▼     |                        |                                           |                         |                                                 |            |       |       |          | 🖻 PDF                                   | F 🖸 🛙      | Excel                         |                                                                    |                           |                                                                 |                                    |                                                                                                    |                                                                                                  |                                                    |
| 出席率基準  | в       | 20)()/01/27 | 0         |                        |                                           |                         |                                                 |            |       |       |          |                                         |            | # #                           | 表示                                                                 |                           |                                                                 |                                    |                                                                                                    |                                                                                                  |                                                    |
|        |         |             |           |                        |                                           |                         |                                                 | 出:出        | 席 早:早 | 退 遅:; | 屋刻 欠:    | 欠席 休                                    | :休講 彡      | 外:授棄                          | 财象外                                                                |                           |                                                                 |                                    |                                                                                                    |                                                                                                  |                                                    |
| 曜日時限   |         |             | 授業科目      |                        | 出席                                        | F 10                    | 20                                              | 30         | 40    | 50    | 60       | 70                                      | 80         | 90                            | 1                                                                  |                           |                                                                 |                                    |                                                                                                    |                                                                                                  |                                                    |
| 火2     | 1001325 | 501 ドイツ語と文  | 文化        |                        |                                           | 出欠管                     | 里されてい                                           | ません        |       |       |          |                                         |            |                               | h                                                                  |                           |                                                                 |                                    |                                                                                                    |                                                                                                  |                                                    |
| 水2     | 1001289 | 910 プレゼミナー  | - ル II    |                        | 939                                       | 09/22                   | 09/29                                           | 10/06      | 10/13 | 10/20 | 10/27    | 11/10                                   | 11/17<br>译 | 11/2                          |                                                                    |                           |                                                                 |                                    |                                                                                                    |                                                                                                  |                                                    |
| 水4     | 1001305 | 501 ドイツ語総合  | EⅡ/ドイツ語丨B |                        |                                           | 山欠管                     | 里されてい                                           | ません        |       |       |          |                                         | ~-         |                               |                                                                    |                           |                                                                 |                                    |                                                                                                    |                                                                                                  |                                                    |
|        |         |             |           |                        |                                           |                         |                                                 |            |       |       |          |                                         |            |                               | Ш                                                                  |                           |                                                                 |                                    |                                                                                                    |                                                                                                  |                                                    |
|        |         |             |           |                        |                                           |                         |                                                 |            |       |       |          |                                         |            |                               | Ш                                                                  |                           |                                                                 |                                    |                                                                                                    |                                                                                                  |                                                    |
|        |         |             |           |                        |                                           |                         |                                                 |            |       |       |          |                                         |            |                               |                                                                    |                           |                                                                 |                                    |                                                                                                    |                                                                                                  |                                                    |
|        |         |             |           |                        |                                           |                         |                                                 |            |       |       |          |                                         |            |                               | ш                                                                  |                           |                                                                 |                                    |                                                                                                    |                                                                                                  |                                                    |
|        |         |             |           |                        |                                           |                         |                                                 |            |       |       |          |                                         |            |                               | Ľ                                                                  |                           |                                                                 | 学生。                                | 出欠状況                                                                                                    | 瀋認 [Atk                                                                                          | 005]                                               |
| 4      |         |             |           |                        |                                           |                         |                                                 |            | _     | _     |          |                                         |            |                               | , -                                                                |                           |                                                                 | 学生;                                |                                                                                                    | 崔認 [Att                                                                                          | 0005]                                              |
| 4      |         |             |           |                        |                                           |                         | _                                               |            |       | _     |          |                                         |            |                               | , <b>,</b>                                                         | -                         |                                                                 | 学生;                                |                                                                                                    | 確認 [Att                                                                                          | 0005]<br>□Ex<br>八表;                                |
| 4      |         |             |           |                        |                                           |                         |                                                 |            |       | _     |          |                                         |            |                               | <b>,</b> 、                                                         | 早:早;                      | 退 遅 : 遅                                                         | 学生;<br>刻 欠 : 1                     | 出欠状況<br>                                                                                                | <sup>強認</sup> [Atb<br>) PDF<br>休識外                                                               | 0005]<br>□Ex<br>▲ 表;<br>:授業対                       |
| 4      |         |             |           | 曜日時限                   |                                           |                         | 授棄利                                             | 18         |       | -     | 出月       | × ·                                     | 70         | 88                            | ,<br>)<br>9回                                                       | 후 : 루)<br>10回             | 豊 遅:道<br>11回                                                    | 学生;<br>刻 欠::<br>12回                | 出欠状況:<br>「<br>R席 休 :<br>13回                                                                             | 確認 [Att<br>② PDF<br>休講 外<br>14回                                                                  | 0005]<br>▲ Ex<br>八 表:<br>: 授業対<br>15回              |
| 4      |         |             |           | 曜日時限<br>火2             | 100132501 F                               | イツ語と文                   | 授業科                                             | IE         |       |       | 出月       | ř× ·                                    | 70         | 88                            | →<br>→<br>・<br>・<br>・<br>・<br>・                                    | 中:早;<br>10回               | 思 遅 : 通<br>11回                                                  | 学生)<br>刻 欠:2<br>12回                | 出欠状況(<br>「<br>「<br>「<br>」<br>()<br>()<br>()<br>()<br>()<br>()<br>()<br>()<br>()<br>()<br>()<br>()<br>() | 確認 [Att<br>D PDF<br>休講 外<br>14回                                                                  | 0005]<br>■ Ex<br>表:<br>: 授業対<br>15回                |
| 4      |         |             |           | 曜日時限<br>火2             | 100132501 F                               | イツ語と文                   | 按棄科<br>化                                        | 18         |       |       | 出月       | 5平 1:                                   | 70         | 80                            | 出:出席<br>9回<br>11/24                                                | 早:早)<br>10回<br>12/01      | 思 遅:通<br>11回<br>12/08                                           | 学生)<br>刻 欠:3<br>12回<br>12/15       | 出欠状況<br>で席休:<br>13回<br>12/22                                                                            | 確認 [Att<br>四 PDF<br>休講 外<br>14回<br>01/05                                                         | 0005]<br>▲ Ex<br>: 授業対<br>15回<br>01/12             |
| ¢      |         |             |           | 曜日時限<br>火2<br>水2       | 100132501 F<br>100128910 7                | イツ語と文                   | 授業科<br>化<br>ル II                                | 18         |       |       | 出月<br>93 | 5平<br>96<br>1                           | 70         | 8回<br>11/17<br><mark>遅</mark> | ・<br>・<br>9回<br>11/24<br>出                                         | 年:早;<br>10回<br>12/01<br>出 | 度 遅:通<br>11回<br>12/08<br>早                                      | 学生;<br>刻 欠::<br>12回<br>12/15<br>出  | 出欠状況<br>で席休:<br>13回<br>12/22<br>出                                                                       | <ul> <li>※認 [Attb</li> <li>PDF</li> <li>休護 外</li> <li>14回</li> <li>01/05</li> <li>出</li> </ul>   | 0005]<br>▲ Ex<br>・授棄対<br>15回<br>01/12<br>出         |
| 4      |         |             |           | 曜日時限<br>火2<br>水2<br>水4 | 100132501 F<br>100128910 7<br>100130501 F | イツ語と文<br>レゼミナー<br>(ツ語総合 | 授業和<br>化<br>ル II<br>II/ドイン                      | □目<br>×語ⅠB |       |       | 出月<br>93 | 吉平<br>96<br>1<br>1<br>1                 | 7回         | 8回<br>111/17<br>遅             | 出:出席<br>9回<br>11/24<br>出                                           | 早:早)<br>10回<br>12/01<br>出 | 也。<br>11回<br>12/08<br>早                                         | 学生)<br>刻 欠:2<br>12回<br>12/15<br>出  | 出欠状況<br>「<br>「<br>「<br>」<br>13回<br>12/22<br>出                                                           | 確認 [Att<br>ク PDF<br>休護 外<br>14回<br>01/05<br>出                                                    | 0005]<br>C Ex<br>表表<br>15回<br>01/122<br>出          |
| ٩      |         |             |           | 曜日時限<br>火2<br>水2<br>水4 | 100132501 F<br>100130501 F                | イツ語と文<br>レゼミナー<br>(ツ語総合 | 授業科<br>化<br>ル II<br>II/ドイミ                      | 日 / 播   8  |       |       | 出质<br>93 | 王王王王王王王王王王王王王王王王王王王王王王王王王王王王王王王王王王王王王   | 70         | <sup>8回</sup><br>11/17<br>遅   | ・<br>・<br>・<br>・<br>・<br>・<br>・<br>・<br>・<br>・<br>・<br>・<br>・<br>・ | 早:早<br>10回<br>12/01<br>出  | <ul> <li>提達:通</li> <li>11回</li> <li>12/08</li> <li>早</li> </ul> | 学生:<br>割 欠::/<br>12回<br>12/15<br>出 | 13回<br>12/22<br>出                                                                                       | ※認 [Att<br>法 列 PDF<br>(<br>14回<br>01/05<br>出                                                     | 5005]<br>④ Ex<br>本 表<br>: 授業対<br>15回<br>01/12<br>出 |
| 4      |         |             |           | 曜日時限<br>火2<br>水2<br>水4 | 100132501 F<br>100128910 7<br>100130501 F | イツ語と文                   | 」<br>漫葉科<br>化<br>ル<br>II<br>レ<br>II<br>ノ<br>ドイッ | 目 / 語   8  |       |       | 出席<br>93 | 5章章 · · · · · · · · · · · · · · · · · · | 70         | 8回<br>11/17<br>遅              | ・<br>・<br>9回<br>11/24<br>出                                         | 早:早)<br>10回<br>12/01<br>出 | <ul> <li>選連:道</li> <li>11回</li> <li>12/08</li> <li>早</li> </ul> | 学生は<br>刻 欠: パ<br>12回<br>12/15<br>出 | 出欠状況<br>に<br>席 休:<br>13回<br>12/22<br>出                                                                  | <ul> <li>※認 [Atk</li> <li>注 PDF</li> <li>(株績 外</li> <li>14回</li> <li>01/05</li> <li>出</li> </ul> | 0005]<br>全部<br>15回<br>01/12<br>出                   |

各項目の詳細は次のとおりです。

| +:回200300<br>開講年度学) | 新 5年度秋平期 *                                |                                                                                                    |                                                                                                    |                                                                                                    |                                                                                                    |        |                                                                                                    |                                                                                                    |                                                                                                    |                                                                                                    |                                                                                               |                                                                                                    |                                                                                                    |            |                                                                                                    |                                                       |                                           | 学生出 COCCARE (10000)                                                                                                    |
|---------------------|-------------------------------------------|----------------------------------------------------------------------------------------------------|----------------------------------------------------------------------------------------------------|----------------------------------------------------------------------------------------------------|----------------------------------------------------------------------------------------------------|--------|----------------------------------------------------------------------------------------------------|----------------------------------------------------------------------------------------------------|----------------------------------------------------------------------------------------------------|----------------------------------------------------------------------------------------------------|-----------------------------------------------------------------------------------------------|----------------------------------------------------------------------------------------------------|----------------------------------------------------------------------------------------------------|------------|----------------------------------------------------------------------------------------------------|-------------------------------------------------------|-------------------------------------------|----------------------------------------------------------------------------------------------------|
|                     |                                           |                                                                                                    |                                                                                                    |                                                                                                    |                                                                                                    |        |                                                                                                    |                                                                                                    |                                                                                                    | ~                                                                                                    |                                                                                               |                                                                                                    |                                                                                                    |            |                                                                                                    | 出:出席                                                  | 早 : 무波                                    | 選:運刻 欠:欠席 休:休講 外:授業対象外                                                                                                    |
| HE HO               | (2) 授業科目                                  | 3                                                                                                    | 10                                                                                                    | 2回                                                                                                    | 30                                                                                                    | 40     | 5回                                                                                                    | 60                                                                                                    | 70                                                                                                    | 4                                                                                                    | 90                                                                                            | 10回                                                                                                    | 110                                                                                                    | 12回        | 13回                                                                                                    | 140                                                   | 15回                                       |                                                                                                    |
| 火2                  | 100132501 ドイツ語と文化                         |                                                                                                    | 出欠管理                                                                                                    | されてい                                                                                                    | ません                                                                                                    |        |                                                                                                    |                                                                                                    |                                                                                                    |                                                                                                    |                                                                                               |                                                                                                    |                                                                                                    |            |                                                                                                    |                                                       |                                           |                                                                                                    |
| 水2                  | 100128910 プレゼミナール                         | 93%                                                                                                    | 09/22                                                                                                    | 09/29                                                                                                    | 10/06                                                                                                    | 10/13  | 10/20<br>欠                                                                                                    | 10/27                                                                                                    | 11/10<br>出                                                                                                    | 11/17<br>遅                                                                                                    | 11/24                                                                                         | 12/01                                                                                                    | 12/08                                                                                                    | 12/15<br>出 | 12/22                                                                                                    | 01/05<br>出                                            | 01/12                                     |                                                                                                    |
| 水4                  | 100130501 ドイツ語総合Ⅱ/ドイツ語IB )                |                                                                                                    | 山欠管理                                                                                                    | されてい                                                                                                    | ません                                                                                                    |        |                                                                                                    |                                                                                                    |                                                                                                    |                                                                                                    |                                                                                               |                                                                                                    |                                                                                                    |            |                                                                                                    |                                                       |                                           |                                                                                                    |
|                     |                                           |                                                                                                    |                                                                                                    |                                                                                                    |                                                                                                    |        |                                                                                                    |                                                                                                    |                                                                                                    |                                                                                                    |                                                                                               |                                                                                                    |                                                                                                    |            |                                                                                                    |                                                       |                                           |                                                                                                    |
|                     |                                           |                                                                                                    |                                                                                                    |                                                                                                    |                                                                                                    |        |                                                                                                    |                                                                                                    |                                                                                                    |                                                                                                    |                                                                                               |                                                                                                    |                                                                                                    |            |                                                                                                    |                                                       |                                           |                                                                                                    |
|                     |                                           |                                                                                                    |                                                                                                    |                                                                                                    |                                                                                                    |        |                                                                                                    |                                                                                                    |                                                                                                    |                                                                                                    |                                                                                               |                                                                                                    |                                                                                                    |            |                                                                                                    |                                                       |                                           |                                                                                                    |
|                     | + 口 2000<br>開議年度学<br>火2<br>火2<br>水2<br>水4 | 第国語 (第二日)       第国語 (第二日)       第四日 (1)       (1)       (1)       (1)       (1)       (1)       (1)       (1)       (1)       (1)       (1)       (1)       (1)       (1)       (1)       (1)       (1)       (1)       (1)       (1)       (1)       (1)       (1)       (1)       (1)       (1)       (1)       (1)       (1)       (1)       (1)       (1)       (1)       (1)       (1)       (1)       (1)       (1)       (1)       (1)       (1)       (1)       (1)       (1)       (1)       (1)       (1)       (1)       (1)       (1)       (1)       (1)       (1)       (1)       (1)       (1)       (1)       (1)       (1)       (1)       (1) | 第編集業学部     ① 12501 ドイツ描と文化       火2     10012501 ドイツ描と文化       水2     100125910 プレゼミナールⅡ       93%       水4     100130501 ドイツ語的合Ⅱ/ドイツ語   6 ) | 第125217       ①       ①       ①       120         第125217       ②       2       2       2       2       2       2       2       2       2       2       2       2       2       2       2       2       2       2       2       2       2       2       2       2       2       2       2       2       2       2       2       2       2       2       2       2       2       2       2       2       2       2       2       2       2       2       2       2       2       2       2       2       2       3       3       2       2       2       3       3       2       2       2       3       3       2       2       3       3       2       2       3       3       2       2       3       3       2       3       3       3       3       3       3       3       3       3       3       3       3       3       3       3       3       3       3       3       3       3       3       3       3       3       3       3       3       3       3       3       3 | 第国語 演奏 第       ① 丁 田 秋 写 第         第国語 演奏 第       ② 現業料理         火2       100132501 ドイッ猫と文化         水2       100132501 ドイッ猫と文化         水4       100130501 ドイッ猫 欧金 目 / ドイッ猫 I B )         水4       100130501 ドイッ猫 欧金 目 / ドイッ猫 I B ) | 第国客選集部 | 第125 12 101 22501 ドイッ語と文化       22 23 34 420         水2       1001 22501 ドイッ語と文化         水2       1001 22501 ドイッ語と文化         水4       1001 30501 ドイッ語出会 1/ドイッ語18 3         水4       1001 30501 ドイッ語出会 1/ドイッ語18 3         山1       山1         山1       山1 | 第国語 環 厚 調       ① 丁 田 秋 写 第         10132501 ドイッ猫と文化       23         水2       100132501 ドイッ猫と文化         小2       100132501 ドイッ猫と文化         水4       100130501 ドイッ猫 いろ 川 日         10130501 ドイッ猫 いろ 川 日       1         水4       100130501 ドイッ猫 いろ 川 日         10130501 ドイッ猫 いろ 川 日       1         10130501 ドイッ猫 いろ 川 日       1         10130501 ドイッ猫 いろ 川 日       1         10130501 ドイッ猫 いろ 川 日       1         10130501 ドイッ猫 いろ 川 日       1         10130501 ドイッ猫 いろ 川 日       1         10130501 ドイッ猫 いろ 川 日       1         10130501 ドイッ猫 いろ 川 日       1         10130501 ドイッ猫 いろ 川 日       1         10130501 ドイッ 小 田       1         10130501 ドイッ 小 田       1         10130501 ドイッ 小 田       1         10130501 ドイッ 田       1         10130501 ドイッ 田       1         10130501 ドイッ 田       1         10130501 ドイッ 田       1         10130501 ドイッ 田       1         10130501 ドイッ 田       1         10130501 ドイッ 田       1         10130501 ドイッ 田       1         10130501 ドイッ 田       1         10141000000000000000000000000000000000 | 第国語 電学部       ① 第 1 年期 ①         第国語 電学部       ② 度業時日         ② 20122501 ドイッ語と文化       3回         水2       10122501 ドイッ語と文化         30122501 アレゼ とナール目       39%         小4       1012501 ドイッ語社会化         水4       100130501 ドイッ語社会化/ドイッ語目目         小4       10130501 ドイッ語社会化/ドイッ語目目         小4       10130501 ドイッ語社会化/ドイッ語目目 | 第125 12 10 12501 ドイッ猫と文化       2       3       4       5       6       7         火2       10012501 ドイッ猫と文化       4       5       6       7       7         水2       10012501 ドイッ猫と文化       5       5       10/27       1/1/10         水4       100130501 ドイッ猫比会 ロノドイッ猫 I B 1       5       5       1       1       1       1       1       1       1       1       1       1       1       1       1       1       1       1       1       1       1       1       1       1       1       1       1       1       1       1       1       1       1       1       1       1       1       1       1       1       1       1       1       1       1       1       1       1       1       1       1       1       1       1       1       1       1       1       1       1       1       1       1       1       1       1       1       1       1       1       1       1       1       1       1       1       1       1       1       1       1       1       1       1       1       1       1       1 | 第国語 環 序 調       ① ① ① ① ① ① ① ① ① ② ① □ □ ① □ ②       ① □ □ ○ □ ○ □ ○ □ ○ □ ○ □ ○ □ ○ □ ○ □ ○ | 12日242       22000 (11/2000)       11日(11/2000)       11日(11/2000)       11日(11/2000)       11日(11/2000)       11日(11/2000)       11日(11/2000)       11日(11/2000)       11日(11/2000)       11日(11/2000)       11日(11/2000)       111(11/2000)       111(11/2000)       111(11/2000)       111(11/2000)       111(11/2000)       111(11/2000)       111(11/2000)       111(11/2000)       111(11/2000)       111(11/2000)       111(11/2000)       111(11/2000)       111(11/2000)       111(11/2000)       111(11/2000)       111(11/2000)       111(11/2000)       111(11/2000)       111(11/2000)       111(11/2000)       111(11/2000)       111(11/2000)       111(11/2000)       111(11/2000)       111(11/2000)       111(11/2000)       111(11/2000)       111(11/2000)       111(11/2000)       111(11/2000)       111(11/2000)       111(11/2000)       111(11/2000)       111(11/2000)       111(11/2000)       111(11/2000)       111(11/2000)       111(11/2000)       111(11/2000)       111(11/2000)       111(11/2000)       111(11/2000)       111(11/2000)       111(11/2000)       111(11/2000)       111(11/2000)       111(11/2000)       111(11/2000)       111(11/2000)       111(11/2000)       111(11/2000)       111(11/2000)       111(11/2000)       111(11/2000)       111(11/2000)       111(11/2000)       111(11/2000)       111(11/2000)       111(11/2000)       111(11/2000) | 第12 度 47 2       ① 10 2       2 2       3 2       4 2       5 2       6 2       7 2       9 2       1 2       1 2       2 2       3 2       4 2       5 2       6 2       7 2       9 2       1 2       1 2       2 2       3 2       4 2       5 2       6 2       7 2       9 2       9 2       1 0 2         火2       10013501 ドイツ 音と文化       2       2       3 2       0 2       0 2       0 2       0 2       0 2       0 2       0 2       0 2       0 2       0 2       0 2       0 2       0 2       0 2       0 2       0 2       0 2       0 2       0 2       0 2       0 2       0 2       0 2       0 2       0 2       0 2       0 2       0 2       0 2       0 2       0 2       0 2       0 2       0 2       0 2       0 2       0 2       0 2       0 2       0 2       0 2       0 2       0 2       0 2       0 2       0 2       0 2       0 2       0 2       0 2       0 2       0 2       0 2       0 2       0 2       0 2       0 2       0 2       0 2       0 2       0 2       0 2       0 2       0 2       0 2       0 2       0 2       0 2       0 2       0 2       < |            | 12/12 42       12/15       12/15       12/15       12/15       12/15       12/15       12/15       12/15       12/15       12/15       12/15       12/15       12/15       12/15       12/15       12/15       12/15       12/15       12/15       12/15       12/15       12/15       12/15       12/15       12/15       12/15       12/15       12/15       12/15       12/15       12/15       12/15       12/15       12/15       12/15       12/15       12/15       12/15       12/15       12/15       12/15       12/15       12/15       12/15       12/15       12/15       12/15       12/15       12/15       12/15       12/15       12/15       12/15       12/15       12/15       12/15       12/15       12/15       12/15       12/15       12/15       12/15       12/15       12/15       12/15       12/15       12/15       12/15       12/15       12/15       12/15       12/15       12/15       12/15       12/15       12/15       12/15       12/15       12/15       12/15       12/15       12/15       12/15       12/15       12/15       12/15       12/15       12/15       12/15       12/15       12/15       12/15       12/15       12/15       12/15 | 12 10 12 10 12 10 10 10 10 10 10 10 10 10 10 10 10 10 | + 2 (2 (2 (2 (2 (2 (2 (2 (2 (2 (2 (2 (2 ( | 12/2517       12/251       12/251       12/251       12/251       12/251       12/251       12/251       12/251       12/251       12/251       12/251       12/251       12/251       12/251       12/251       12/251       12/251       12/251       12/251       12/251       12/251       12/251       12/251       12/251       12/251       12/251       12/251       12/251       12/251       12/251       12/251       12/251       12/251       12/251       12/251       12/251       12/251       12/251       12/251       12/251       12/251       12/251       12/251       12/251       12/251       12/251       12/251       12/251       12/251       12/251       12/251       12/251       12/251       12/251       12/251       12/251       12/251       12/251       12/251       12/251       12/251       12/251       12/251       12/251       12/251       12/251       12/251       12/251       12/251       12/251       12/251       12/251       12/251       12/251       12/251       12/251       12/251       12/251       12/251       12/251       12/251       12/251       12/251       12/251       12/251       12/251       12/251       12/251       12/251       12/251       12/251 |

#### 【① 曜日時限】

・当該科目が開講される「曜日」と「時限」が表示されます

<授業時限の始まりと終わり>

| 時 限 | 時限         | 2時限         | 3時限         | 4時限         | 5時限         |
|-----|------------|-------------|-------------|-------------|-------------|
| 時間帯 | 9:20~10:50 | 11:00~12:30 | 13:20~14:50 | 15:00~16:30 | 16:40~18:10 |

【② 授業科目】

・当該授業の「管理コード」「授業科目名」「担当教員」が表示されます なお、「授業科目名」は、受講者の所属学部や学年により異なることがあり、複数の名称 がある場合は、「ドイツ語総合Ⅱ/ドイツ語 IB」など、"/"で併記しております

【③ 出席率】

- ・各科目の現時点における「出席率」が表示されます
- ・出席システムを利用していない科目は、「出欠管理されていません」と表示されます
- ・遅刻や早退は「出席」としてカウントされます
- ・本学に「公欠」制度はないため、部活動の遠征などは原則「欠席」として扱われます
- ・「休講」は、出席率を算出するに当たり分母から減じます
- ・出席を取らなかった授業回について、出席率の算出上は「欠席」となります

| 【④ 授業回ごとの出席状況】<br>・授業回数は 15 回<br>・各授業日ごとに出欠状況が表示されます<br>・出席を取らなかった授業回については、日付のみ表示な                                            | 10/13<br>出 欠<br>されます                | 0 12/16      |
|----------------------------------------------------------------------------------------------------|-------------------------------------|--------------|
| 【⑤ 開講年度学期 /ダウンロード】<br>・画面左上に、現在の年度学期が表示されます<br>・画面右上の PDF Excel にて、出欠状況をダウンロ<br>※スマートフォン版にはありません<br>・当該学期以外の出欠状況については表示することがで | 講年度学期 20XX 年前<br>コードすることができ<br>きません | E 春学期<br>:ます |

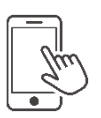

(1)次の QR コードを読み込むか、駿河台大学のホームページ(PC 版 I-(1)参照)からポータル サイトにアクセスし、「LOGIN」の下にある【スマートフォンはこちら】をタップしてください。

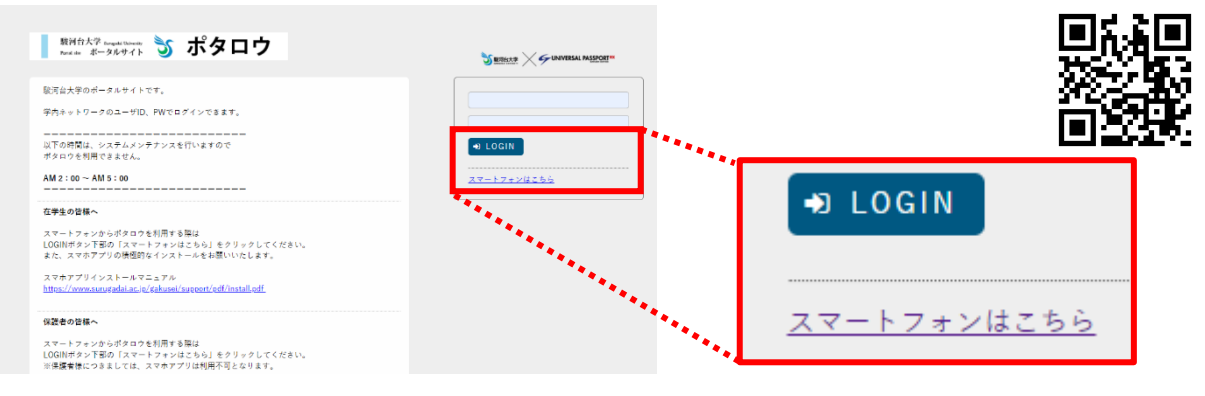

(2) "User ID" "Password" を入力し、 【LOGIN】 をタップしてください。

| ポタロウ<br>Gruniversal passport** | ※ "User ID" "Password"は、通知にてご案内した                                              |
|--------------------------------|--------------------------------------------------------------------------------|
| User ID                        | 保護者専用のものをご利用ください                                                               |
| Password                       | <ul> <li>※ "User ID" "Password"を忘れてしまった場合は、</li> <li>学生支援課までご連絡ください</li> </ul> |
| LOGIN                          | 駿河台大学 学生支援課 : 042-972-1101                                                     |
| 自動ログイン情報を保存する。                 | ※ "User ID" "Password"の再発行には数日を要                                               |
| PC4255                         | します                                                                            |
|                                | ※ 保護者様は学生用スマートフォンアプリ(スマホ出席)                                                    |
|                                | をご利用いただけません                                                                    |
| < > û 🗆 🖸                      |                                                                                |

## 2.出欠状況確認

(1)画面左上の 🗮 をタップしてください。

| =    | 7             | ポタロウ   |      |   |  |  |  |  |  |
|------|---------------|--------|------|---|--|--|--|--|--|
| -    |               |        |      |   |  |  |  |  |  |
|      | ポー            | タルトッ   | プ    |   |  |  |  |  |  |
|      | 20XX          | /05/02 | 2(月) |   |  |  |  |  |  |
|      |               | 今日     |      |   |  |  |  |  |  |
| 01   | 要             |        |      |   |  |  |  |  |  |
| 重要情報 | 服はありません。      |        |      |   |  |  |  |  |  |
| ◎ 期  | 限あり           |        |      |   |  |  |  |  |  |
| 期限あ  | 0情報はありませ      | さん。    |      |   |  |  |  |  |  |
| Ē    | 1             |        |      |   |  |  |  |  |  |
| 揭示   | 時間割変更         |        |      |   |  |  |  |  |  |
|      | マイスケジュールを追加する |        |      |   |  |  |  |  |  |
| 終日   |               |        |      |   |  |  |  |  |  |
| <    | >             | ſĴ     | Ш    | G |  |  |  |  |  |

(2)【学生出欠状況確認】右の をタップしてください。

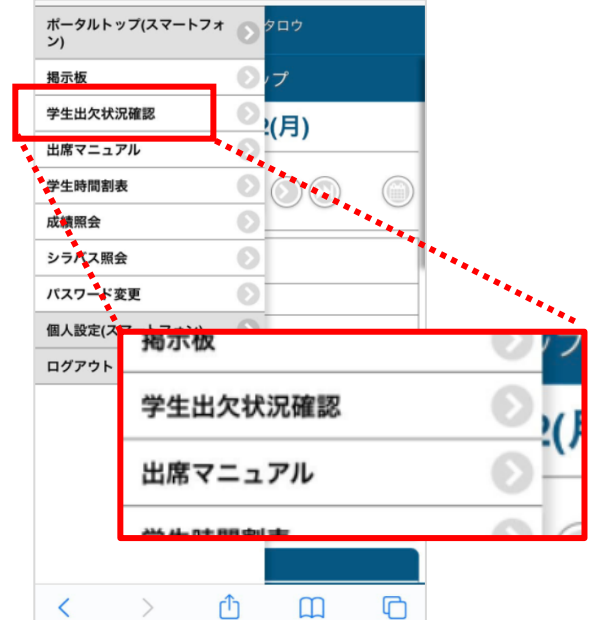

(3)当該学期における本日時点での出席状況が表示されます。 ※出席状況は、対面実施の科目のみが調査対象で、オンライン型授業は対象外です ※出席状況や受講科目が表示し切れていない場合は、スクロールしてください

| ≡                                          |                       | ポタロウ   |    |   |  |  |  |  |  |  |  |
|--------------------------------------------|-----------------------|--------|----|---|--|--|--|--|--|--|--|
|                                            | 出久                    | マ状況確認・ | 一覧 |   |  |  |  |  |  |  |  |
| 開講年度学期                                     |                       |        |    |   |  |  |  |  |  |  |  |
|                                            | 20X)                  | 〈年度 春  | 学期 | • |  |  |  |  |  |  |  |
| 出席率基準日                                     | 出席率基準日 20XX/05/02 🕃   |        |    |   |  |  |  |  |  |  |  |
|                                            |                       | 表示する   |    |   |  |  |  |  |  |  |  |
| 月3<br>文学A/<br>駿河 学<br>100084103<br>出欠管理さ   | 文学I<br>3<br>れていませ     | th.    |    |   |  |  |  |  |  |  |  |
| 火2<br>プレゼミ<br>駿河 阿須<br>10013731<br>出席率 :10 | ナールI<br>沙<br>2<br>00% |        |    | ۵ |  |  |  |  |  |  |  |
| <                                          | >                     | Û      | Ш  | G |  |  |  |  |  |  |  |

### 3.出欠状況の詳細

受講科目の右側に表示された 🕥 をタップすると、より詳しい出席状況が表示されます。

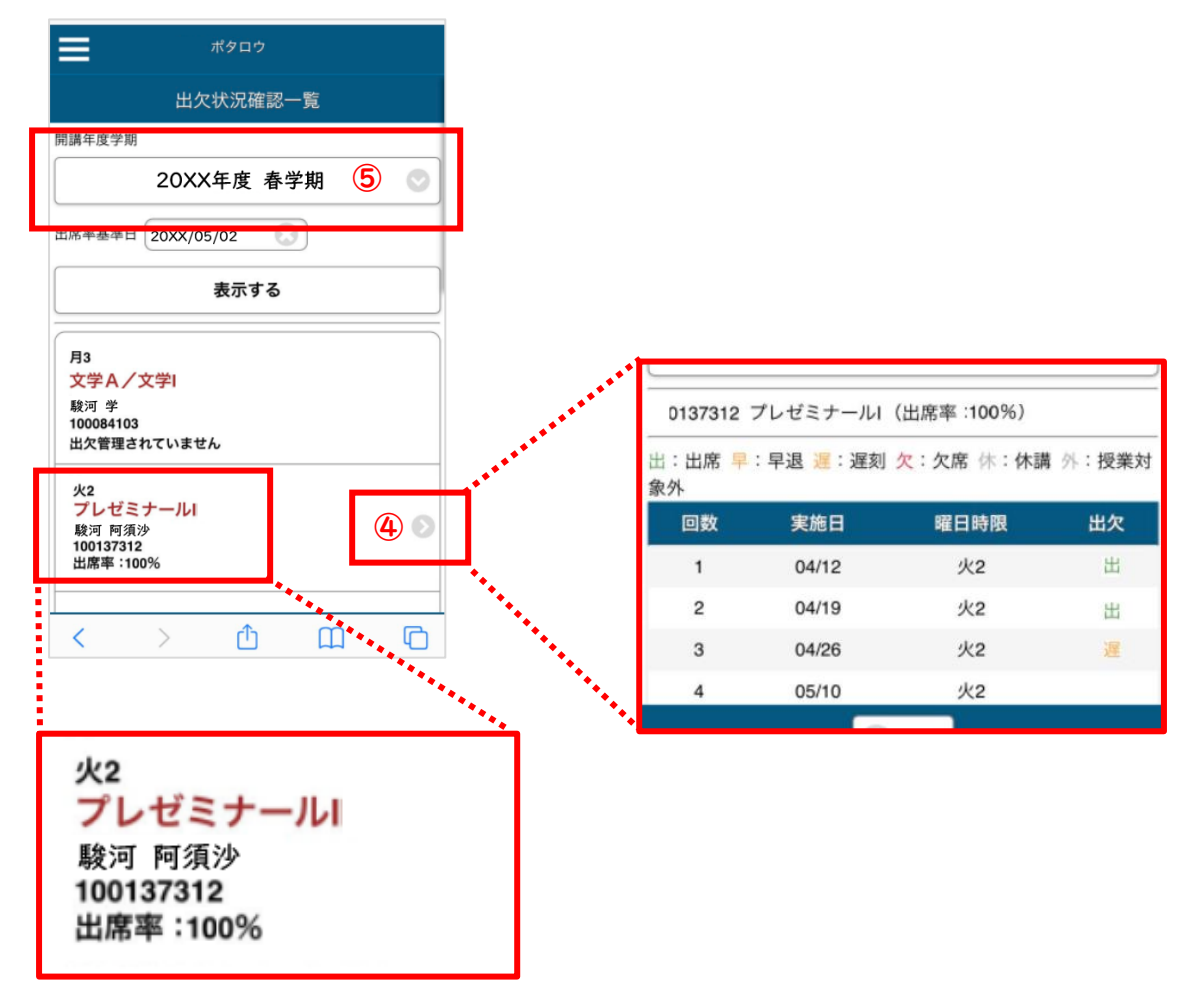

※①~⑤の詳細については、3ページをご参照ください。